## Návod k ovládání Posluchárny 80

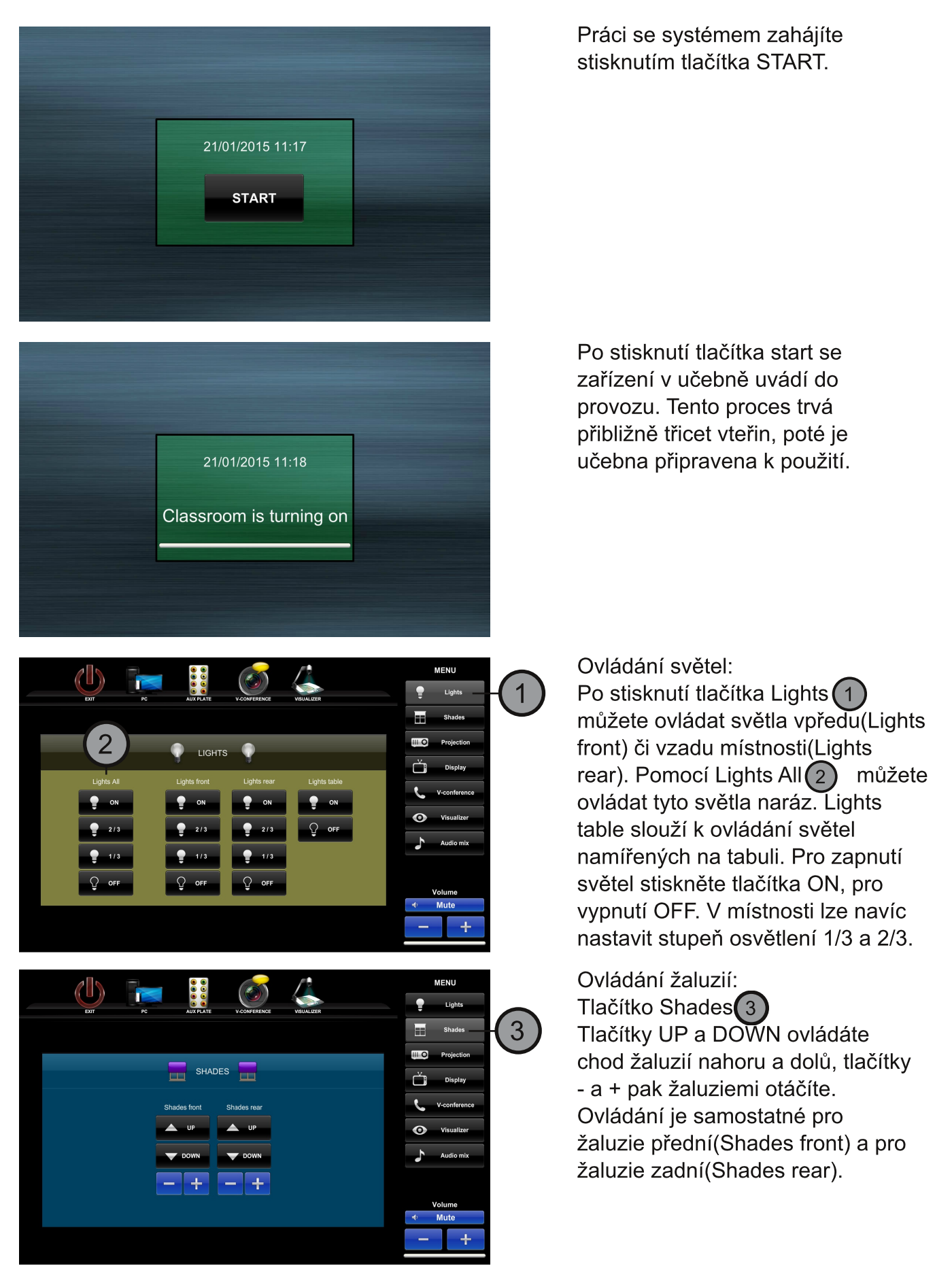

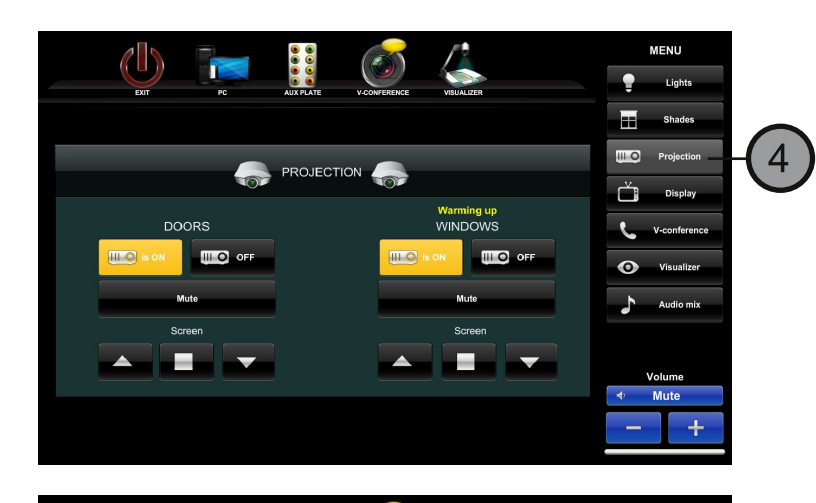

FRONT

DISPLAY

REAR LEFT

is ON OFF

MENU

Lights

5

Ovládání projektoru: Tlačítko Projection 4 Tlačítky ON a OFF můžete projektor zapnout nebo vypnout. Stav projektoru se zobrazuje nad těmito tlačítky. Tlačítkem Mute projektor zhasnete. Plátno se ovládá šipkami pro pohyb nahoru a dolů, čtvercem se pohyb plátna zastaví.

## Zapínání displejů

Po stisknutí tlačítka Display 5 máte možnost zapínat(ON) nebo vypínat(OFF) displeje. Ovládání je samostatné pro přední(FRONT), levý zadní(REAR LEFT) a pravý zadní(REAR RIGHT) displej.

Videokonference Tlačíkem V-conference vyvoláte podmenu sloužící k ovládání videokonference. Volba Navigation 7 Vám umožňuje pohyb v grafickém prostředí videokonference.

Tlačíko Camera **8** Vám umožňuje ovládat přední a zadní kameru mezi kterými přepínáte tlačítky Camera 2 a Main camera. S kamerami můžete hýbat pomocí šipek, přibližovat pomocí tlačítek In a Out a uložit nebo vyvolat uloženou pozici pomocí tlačítek Save Preset a Recall Preset.

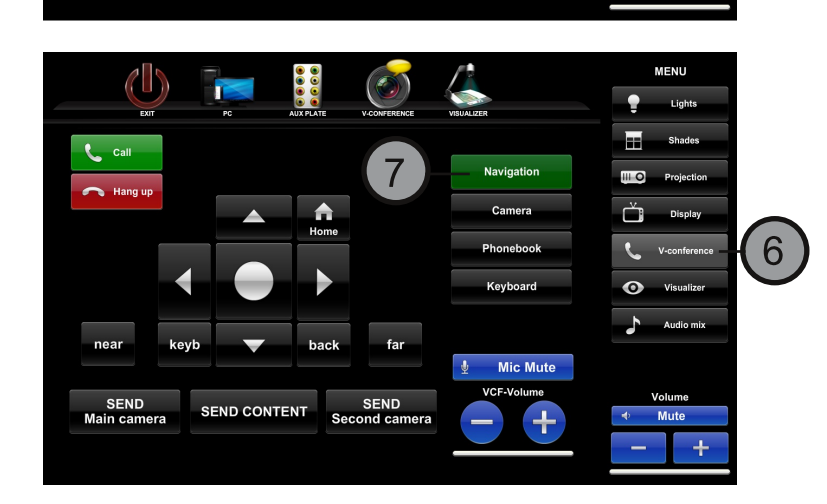

REAR RIGHT

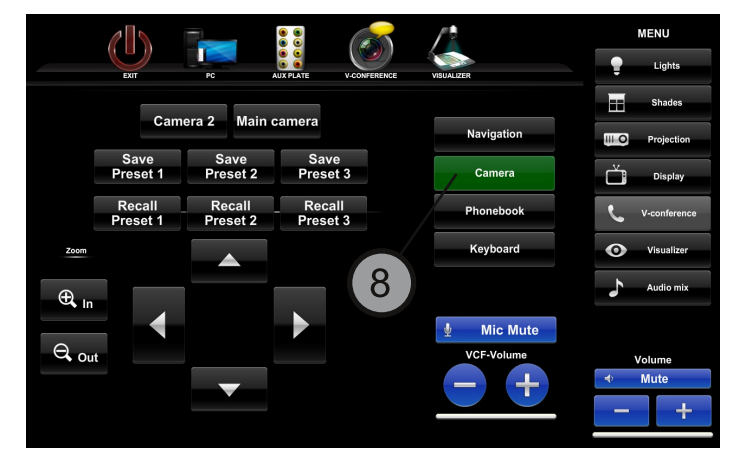

Tlačítko PhoneBook (9) zobrazí telefonní seznam. Tlačítkem DIAL vybrané číslo vyvoláte.

Tlačítko Keyboard 10 zobrazí klávesnici. Po zadání čísla začnete hovor tlačítkem Call. Hovor zavěsíte tlačítkem Hang up.

Ovládání Visualizéru: Pomocí tlačítka Visualizer (1) můžete visualizér zapnout(ON) nebo vypnout(OFF). Obraz můžete oddálit nebo přiblížit tlačítky Zoom - a Zoom +, případně vyvolat přednastavené presety pro promítání stránek A4 či A3.

Tlačítko Audio mix **12** Hlasitost můžete ovládat tlačítky + a - nebo posuvníky, případně zvuk ztlumit samostatně pro mikrofony, PC nebo videokonferenci. Celkovou hlasitost pak lze ovládat tlačítky pod nadpisem Volume(nachází se jak v záložce Audio mix tak v pravém dolním rohu)

Ovládání zvuku:

12

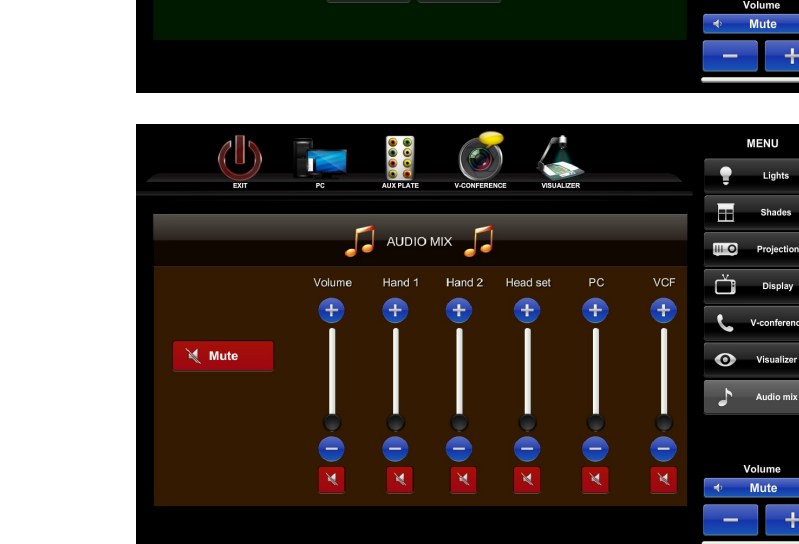

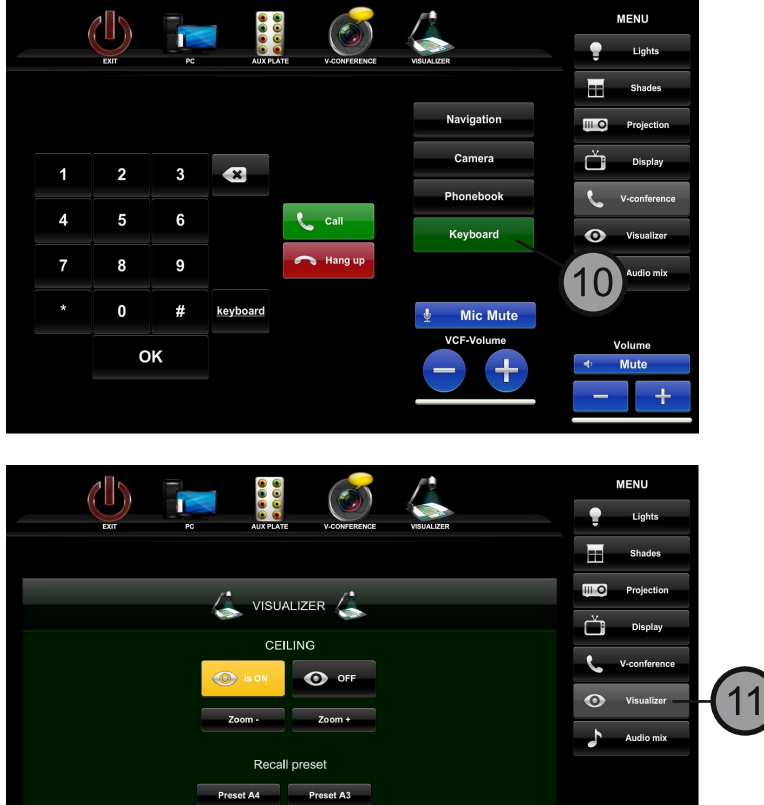

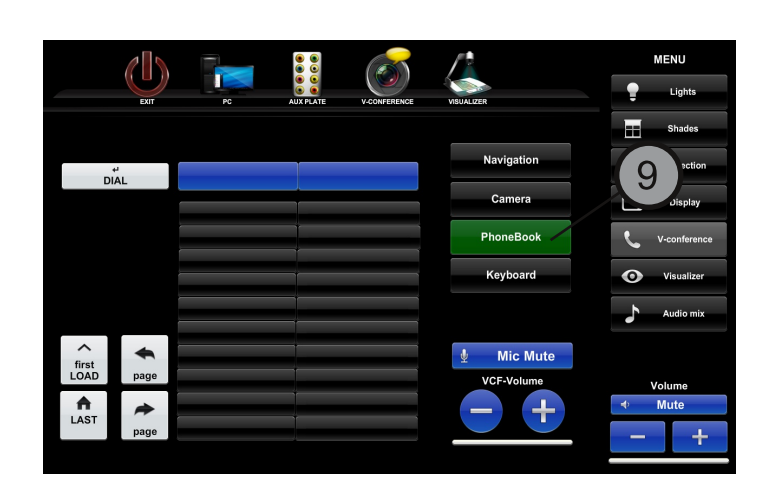

Tlačítko PC 13 slouží k nastavení výstupu obrazu z PC. Obraz lze poslat na projektory, televize, monitor a videokonferenci. Tlačítkem Audio - out pošlete zvuk z PC do reproduktorů.

Tlačítko AUX PLATE<sup>14</sup> umožňuje posílat signály ze vstupů(HDMI a VGA<sup>15</sup>) z přípojného místa na projektory, televize, monitor nebo videokonferenci. Tlačítkem Audio out pošlete zvuk z přípojného místa do reproduktorů.

Tlačítko V-CONFERENCE 16 slouží k nastavení výstupu obrazu z videokonference. Obraz lze poslat na projektory, televize a monitor. Tlačítkem Audio - out pošlete zvuk z videokonference do reproduktorů.

Tlačítko VISUALISER 17 slouží k nastavení výstupu obrazu z vizualizéru. Obraz lze poslat na projektory, televize, monitor a videokonferenci.

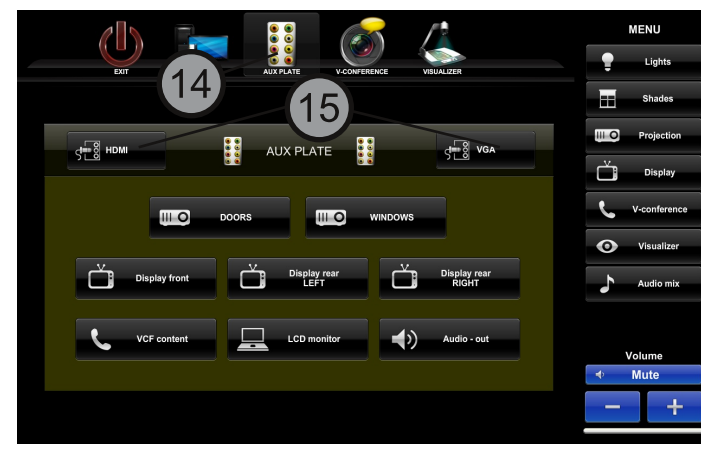

III O

Display rear RIGHT

Display rear LEFT

VCF content

13

Display front

MENU

Audio mi

Mute

Lights

Shades

III 0

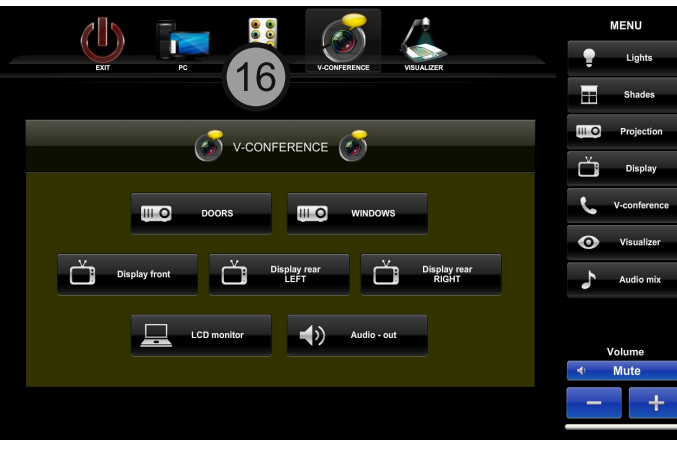

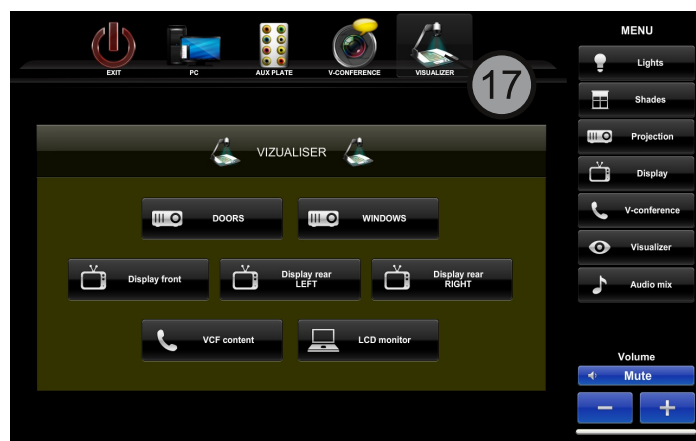

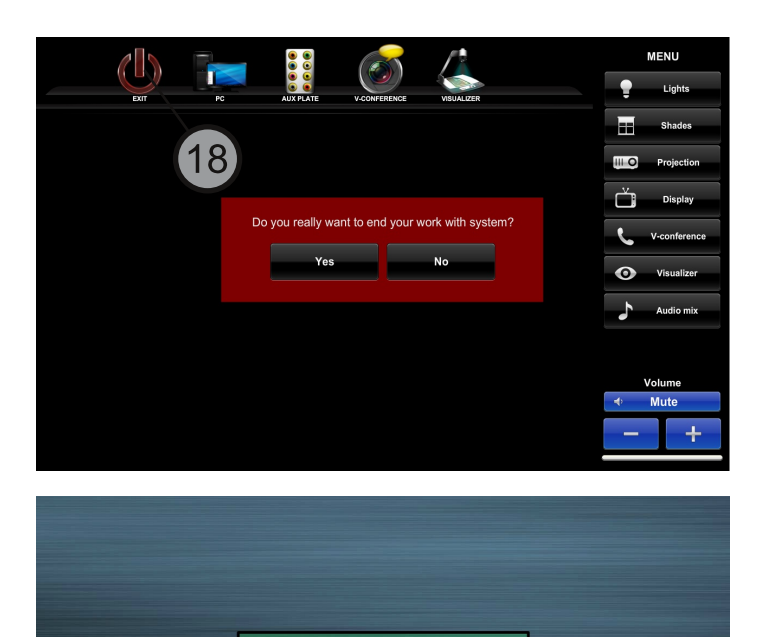

Classroom is turning off

Ukončení práce se systémem: Stisknete tlačítko EXIT 18 a potvrdíte tlačítkem Yes.

Učebna se vypíná a po vypnutí bude připravena k dalšímu použití.